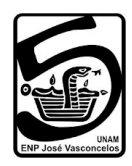

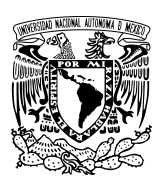

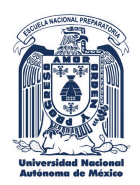

## ESCUELA NACIONAL PREPARATORIA PLANTEL 5 "JOSÉ VASCONCELOS" UNAM

## **REVISIÓN DE EXÁMENES EXTRAORDINARIOS**

## PASOS A SEGUIR

- 1. Ingresa a la página <u>http://contacto.enp.unam.mx</u> con tu número de cuenta y contraseña.
- 2. Elige el botón "Revisiones Extraordinarios".
- 3. Haz clic en el botón "Nueva solicitud". Llena los datos que se solicitan.

NOTA: Solamente se pueden registrar solicitudes de revisión de exámenes extraordinarios EB-EC 2025-0.

- 4. Una vez generada la solicitud, presiona el botón "Abrir" de la columna "Mostrar solicitud" para abrir el PDF de tu registro. Descarga e imprime tu registro (el PDF) por duplicado.
- 5. Entrega en tu ventanilla los siguientes documentos por cada asignatura de la que solicitas revisión para darle trámite:
  - a) Hoja de registro de inscripción al examen extraordinario.
  - b) Solicitud de revisión firmada por ti y por tu padre, madre o tutor (con tinta azul, sin excepción).
  - c) Copia por ambos lados de INE de padre, madre o tutor. Ésta debe coincidir con la firma en la solicitud.
  - d) Anota tu número telefónico y tu correo electrónico.
  - e) Hoja de Diagnóstico por asignatura (hoja de correcto e incorrecto, ////XXXX).

Nota importante: En ventanilla te deberán sellar de recibido la copia de la solicitud de revisión y deberás presentarla el día de tu revisión.

La fecha y hora de la revisión se comunicará al teléfono y/o al correo electrónico que proporcionaste.

Horario de recepción de solicitudes de lunes a viernes de 9:30 a 13:00 hrs. y de 16:00 a 19:00 hrs. en tu ventanilla.

## Atentamente Secretaría Académica